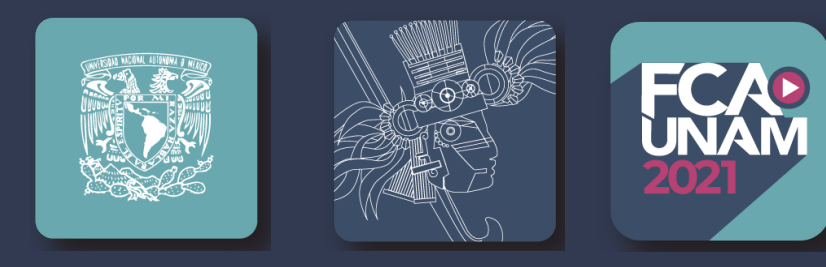

## INSTRUCTIVO DE DESCARGA

#### PASO A PASO

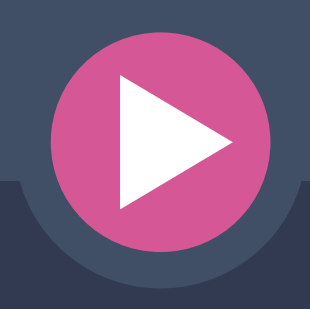

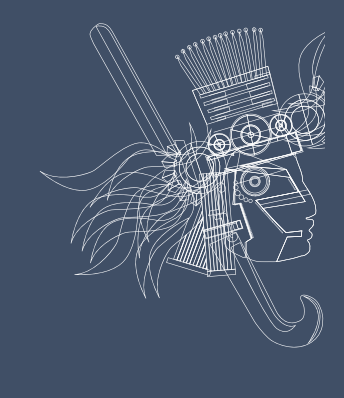

Publicaciones Empresariales UNAM•FCA Publishing

## Paso 1: Ingresa al sitio web

 Igresa al sitio web: http://publishing.fca.unam.mx/index.php

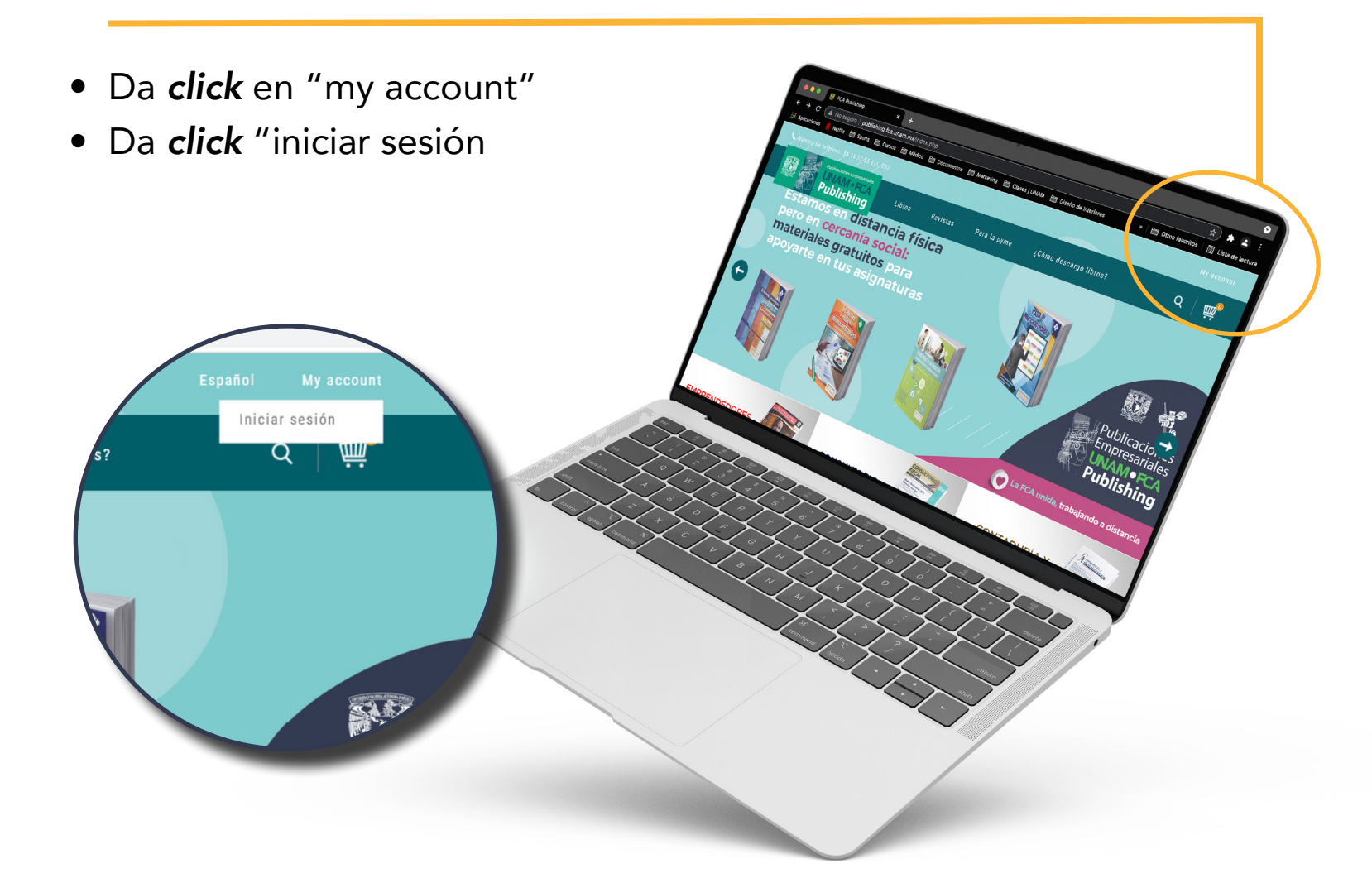

## Paso 2: Crea una cuenta

- Si ya tienes una cuenta activa en la tienda electrónica solo introduce tu correo electrónico y la contraseña que te fue asignada, (sigue hasta el paso 4), de no ser así, continúa con los siguientes pasos.
- Si no tienes una cuenta, da *click* "aquí"

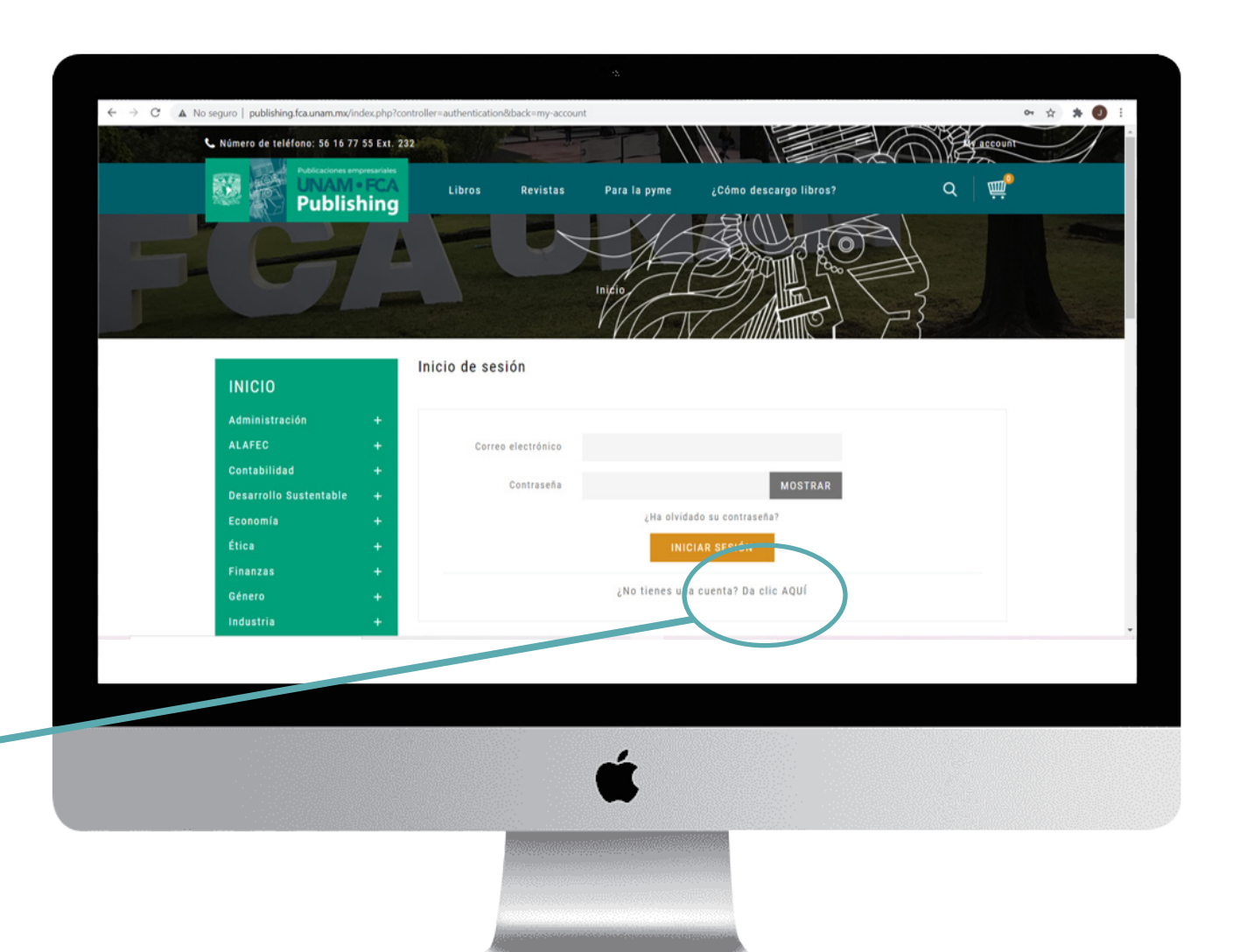

#### Paso 3: Llena el formato con tus datos personales

| • • • • • • • • • • • • • • • • • • •                                                                                                    |                                                       |                                         | 2                                     |                              |
|----------------------------------------------------------------------------------------------------|-------------------------------------------------------|-----------------------------------------|---------------------------------------|------------------------------|
| result       result         result       result         result       result <td< th=""><th>← → C ▲ No seguro   publishing.fca.unam.mx/index.php?</th><th>controller=authentication&amp;create_accour</th><th>nt = 1</th><th>er 🖈 🐞 🗄</th></td<>                                                                                                    | ← → C ▲ No seguro   publishing.fca.unam.mx/index.php? | controller=authentication&create_accour | nt = 1                                | er 🖈 🐞 🗄                     |
| INICO       Importantiation in the second intervention is a second intervention in the second intervention is a second intervention is a second intervention in the second intervention is a second intervention in the second intervention in the second intervent intervention in the second intervention in the                                         | 767                                                   |                                         | Inicio                                |                              |
| Administração       Image: Sector de las políticas de provide de la políticas de ministration         Administração       Image: Sector de las políticas de ministration         Administration       Image: Sector de las políticas de ministration         Administration       Image: Sector de las políticas de ministration         Administration       Image: Sector de las políticas de ministration         Administration       Image: Sector de las políticas de ministration         Administration       Image: Sector de las políticas de ministration         Administration       Image: Sector de las políticas de ministration         Administration       Image: Sector de las políticas de ministration         Administration       Image: Sector de las políticas de ministration         Administration       Image: Sector de las políticas de ministration                                                                                                    | INICIO                                                | Crear una Cuenta                        |                                       |                              |
| Accesses       Image: Comparison of the comparison of the comp                                        | Administración +                                      | ¿Ya tiene una cuenta? ¡Inic             | ie sesión!                            |                              |
| Company of the startendal in the startendal in the st                               | Contabilidad +                                        | Tratamiento                             | 🔿 Sr. 🖲 Sra.                          |                              |
| Economia       •         Ética       •         Finanzza       •         Genero       •         Informática       •         Ubios       •         Material gratulto       •         Material gratulto       •         Cepta las políticas de rivacidad       •         rivacidad       •                                                                                                    | Desarrollo Sustentable 🕂                              | Nombre                                  | Jennifer E                            |                              |
| Addine Edgiver<br>Finanzas<br>Generoo<br>Informática<br>Libros<br>Meterial gratulo<br>Centraseta<br>Meterial gratulo<br>Centraseta<br>Populaticas de privacidad<br>Centraseta<br>Populaticas de privacidad<br>Centraseta<br>Populaticas de privacidad<br>Centraseta<br>Populaticas de privacidad<br>Centraseta<br>Populaticas de privacidad<br>Centraseta<br>Populaticas de privacidad<br>Centraseta<br>Populaticas de privacidad<br>Centraseta<br>Populaticas de privacidad<br>Centraseta<br>Populaticas de privacidad<br>Centraseta<br>Populaticas de privacidad<br>Centraseta<br>Populaticas de privacidad<br>Centraseta<br>Populaticas de privacidad                                                                                                    | Economía +                                            |                                         | Reserved.                             |                              |
| General informática       Informática         Libros       Informáticas         Material gratuito       Informáticas         Material gratuito       Informáticas         Certre electrónico       Informáticas         Material gratuito       Informáticas         Certre electrónico       Informáticas         Material gratuito       Informáticas         Certre electrónico       Informáticas         Material gratuito       Informáticas         Certre electrónico       Informáticas         Certre electrónico       Informáticas         Certre                                                                                                    | Etica +<br>Finanzas +                                 | Apellidos                               | Esquivel                              |                              |
| contraseña<br>intormática<br>tibros<br>Material gratuito<br>cepta las políticas de<br>ivacidad                                                                                                    | Género +                                              | Correo electrónico                      | jesquivel@gmail.com                   |                              |
| totornálica + tubros + tubros | Industria +                                           | Contraseña                              | MOSTRAR                               |                              |
| cepta las políticas de rivacidad                                                                                                    | Informática +                                         |                                         | 🖉 Acepto las políticas de privacidad. |                              |
| Attende graduito   Cepta las políticas de rivacidad • Da click en "guardar"                                                                                                    | Libros +<br>Matemáticas +                             |                                         | $\gamma$                              | GUARDAR                      |
| cepta las políticas de<br>rivacidad                                                                                                    | Material gratuito +                                   |                                         |                                       |                              |
| cepta las políticas de<br>rivacidad                                                                                                    |                                                       |                                         |                                       |                              |
| <ul> <li>cepta las políticas de rivacidad</li> </ul>                                                                                                    |                                                       |                                         |                                       |                              |
| cepta las políticas de<br>rivacidad                                                                                                    |                                                       |                                         |                                       |                              |
| cepta las políticas de<br>rivacidad                                                                                                    |                                                       |                                         | 4                                     |                              |
| cepta las políticas de<br>rivacidad                                                                                                    |                                                       |                                         |                                       |                              |
| cepta las políticas de<br>rivacidad                                                                                                    |                                                       |                                         |                                       |                              |
| • Da <b>ciick</b> en guardar<br>rivacidad                                                                                                    |                                                       |                                         |                                       |                              |
| rivacidad                                                                                                    | cepta las políticas de                                |                                         |                                       | • Da <b>ciick</b> en guardar |
|                                                                                                    | rivacidad                                             |                                         |                                       |                              |
|                                                                                                    |                                                       |                                         |                                       |                              |

## Paso 4: Inicia sesión

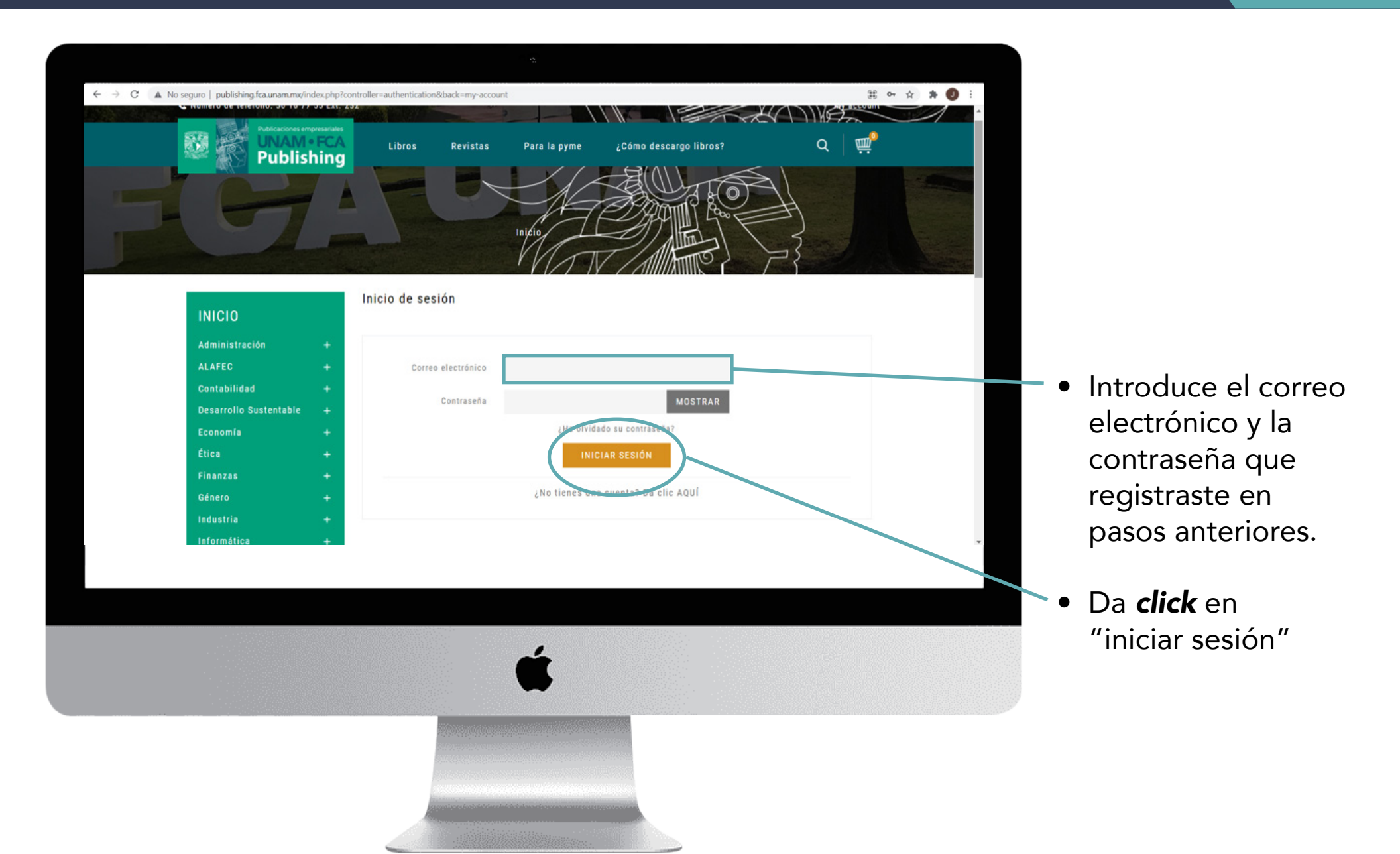

# Paso 5: Comienza tu búsqueda y selecciona tu publicación

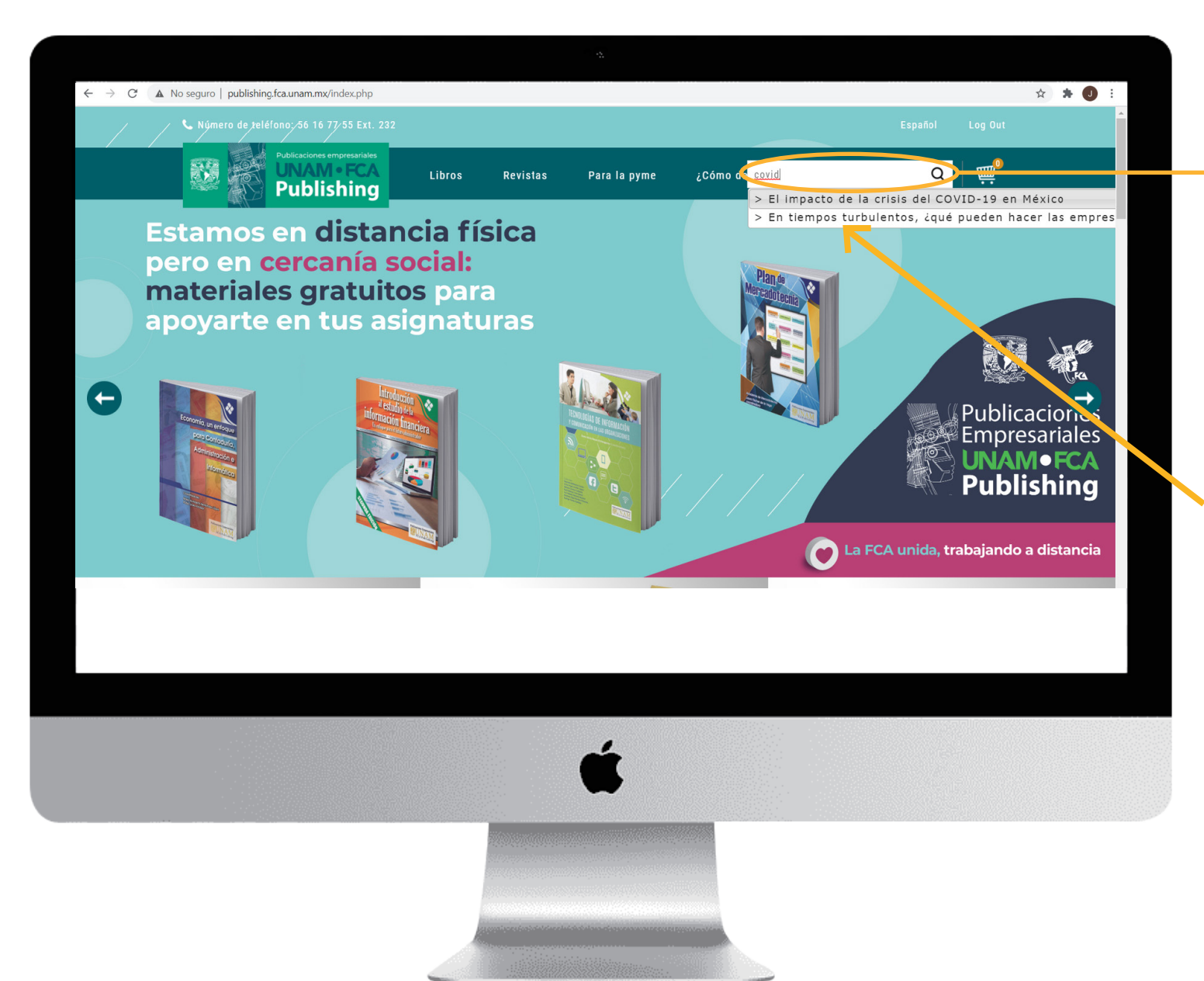

- Introduce el título deseado o al menos una palabra del título
- Da *click* al libro deseado de la lista de resultados

#### Paso 6: Añadir al carrito

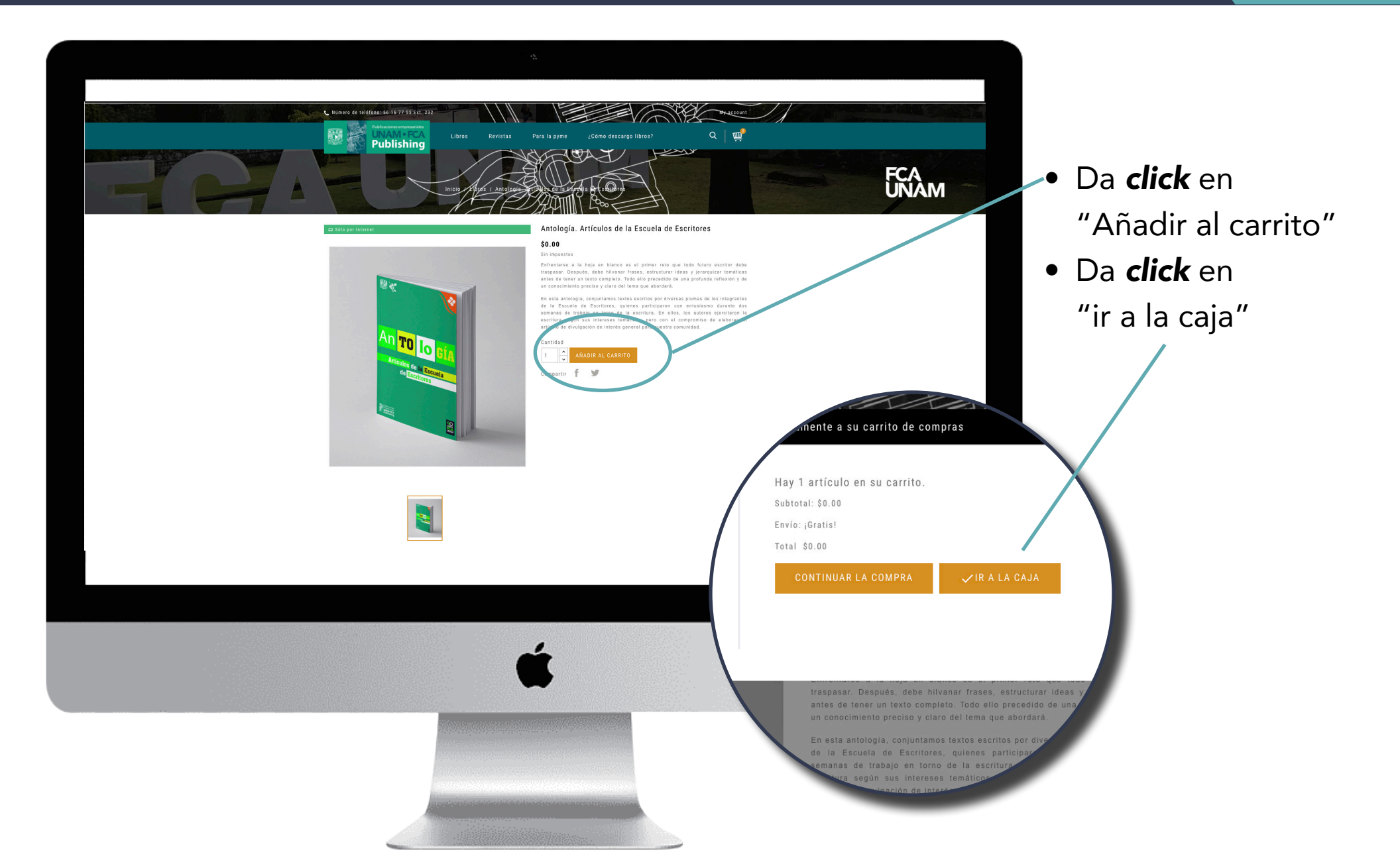

#### Paso 7: Verifica que es el producto que deseas

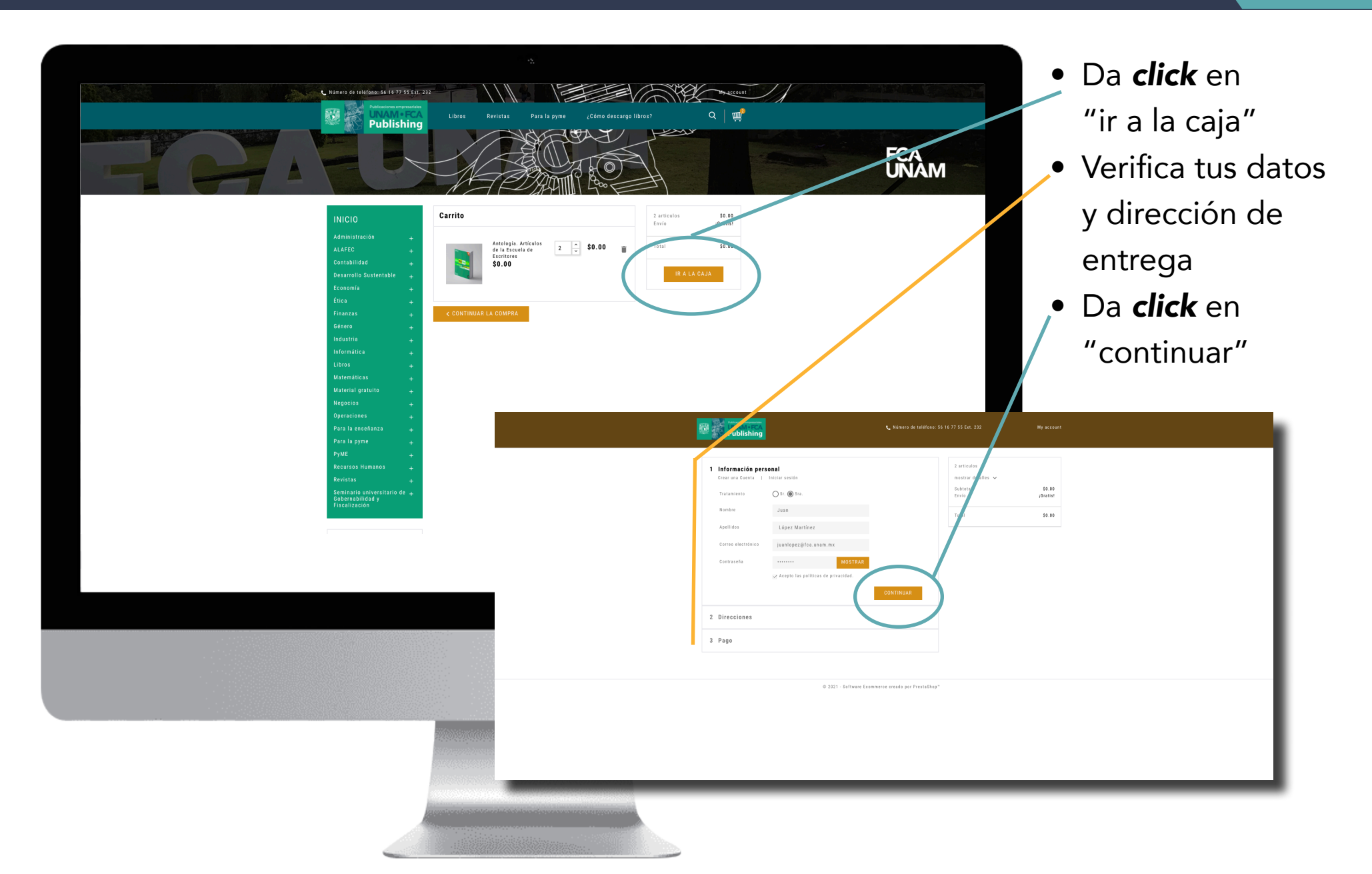

#### Paso 8: Aceptar el acuerdo y términos

|                                  |                                                                                                    | 2                                            |                                               |           |
|----------------------------------|----------------------------------------------------------------------------------------------------|----------------------------------------------|-----------------------------------------------|-----------|
| Da Click en<br>"Procesar pedido" | ← → C ▲ No seguro   publishing.fca.unam.mx/index.php?controller=order                                         | 📞 Número de teléfono: 56 16 77 55 Ex         | ct. 232 Español Log Out                       | * * (1) : |
|                                  | <ul> <li>✓ Información personal</li> <li>✓ Direcciones</li> <li>3 Pago</li> </ul>                             | ✓ editar 1 artic<br>✓ editar subtot<br>Envio | ulo<br>ir detalles v<br>al \$0.00<br>iGratis! |           |
|                                  | No se require pago para este pedido<br>Estoy de acuerco con los términos del servicio y lo<br>PROCESAR PEDIDO | Total                                        | \$0,00                                        |           |
|                                  | © 2021                                                                                                    | Software Ecommerce creado por PrestaShop*    |                                               |           |
|                                  |                                                                                                    |                                              |                                               |           |
|                                  |                                                                                                    | Ć                                            |                                               |           |
|                                  |                                                                                                    |                                              |                                               |           |

#### Paso 9: Historial de pedidos

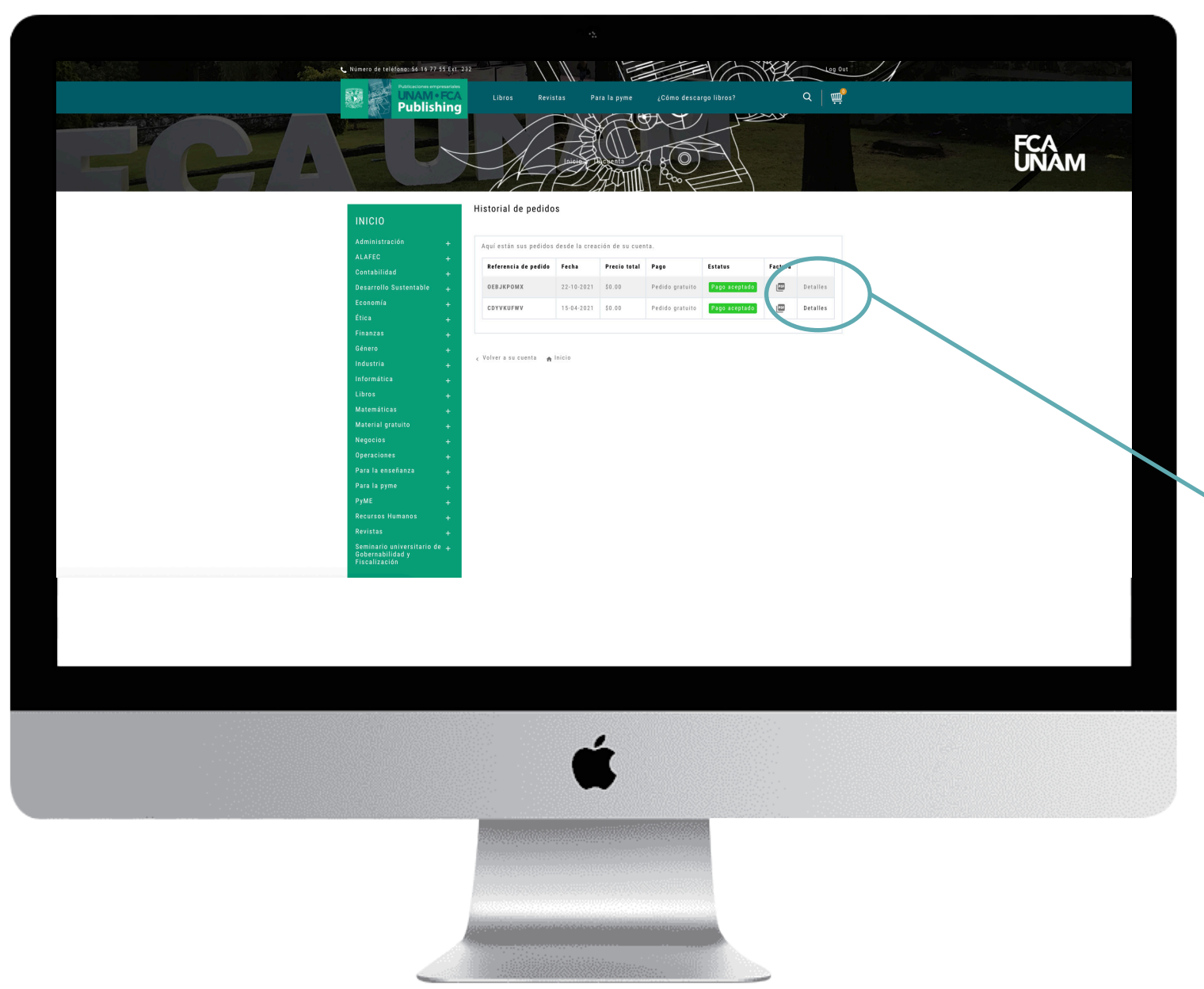

- Se abrirá una página... es donde se mostrará el producto que se ha "comprado" del más reciente al más antiguo.
- Da click en "Detalles"

#### Paso 10: Ver detalles del pedido

| Name:         Attention of the fillingeness is 18 77 55 55 cm 2010           Understand of the fillingeness is 18 77 55 55 cm 2010         Berling         Berling                                                                                                    |                                                                                                    | <ul> <li>Apare<br/>págir<br/>dirigi<br/>abajc</li> </ul>                      |
|----------------------------------------------------------------------------------------------------|----------------------------------------------------------------------------------------------------|-------------------------------------------------------------------------------|
| Preservative<br>Medie de ages Politio gratuité<br>Bectarger La Facture de Formal PER.<br>SIGA SU PEDIDO PASO A PASO<br>Tech<br>2010-0021 Tech<br>2010-0021 Tech<br>Substance<br>Automation de La securité de securité<br>Substance<br>Substance | Producto<br>Antología: Artículos de la escuela de escritores. 202<br>Referencia: utología, artículos de la escuela de escrito<br>Subtotal<br>Total | <ul> <li>En la<br/>da, aj<br/>nomk<br/>que c</li> <li>Da <i>cl</i></li> </ul> |
| ć                                                                                                    | AÑADIR UN MENSAJE:<br>Si desea dejarnos un comentario acerca de su pedido, por favor esc<br>producto por favor, selecci                            | del lil                                                                       |

- Aparecerá esta página, favor de dirigirse hacia abajo
- En la parte izquierda, aparecerá el nombre del libro que descargó
- Da *click* al nombre del libro

#### Paso 10: Guarda el archivo en tu computadora

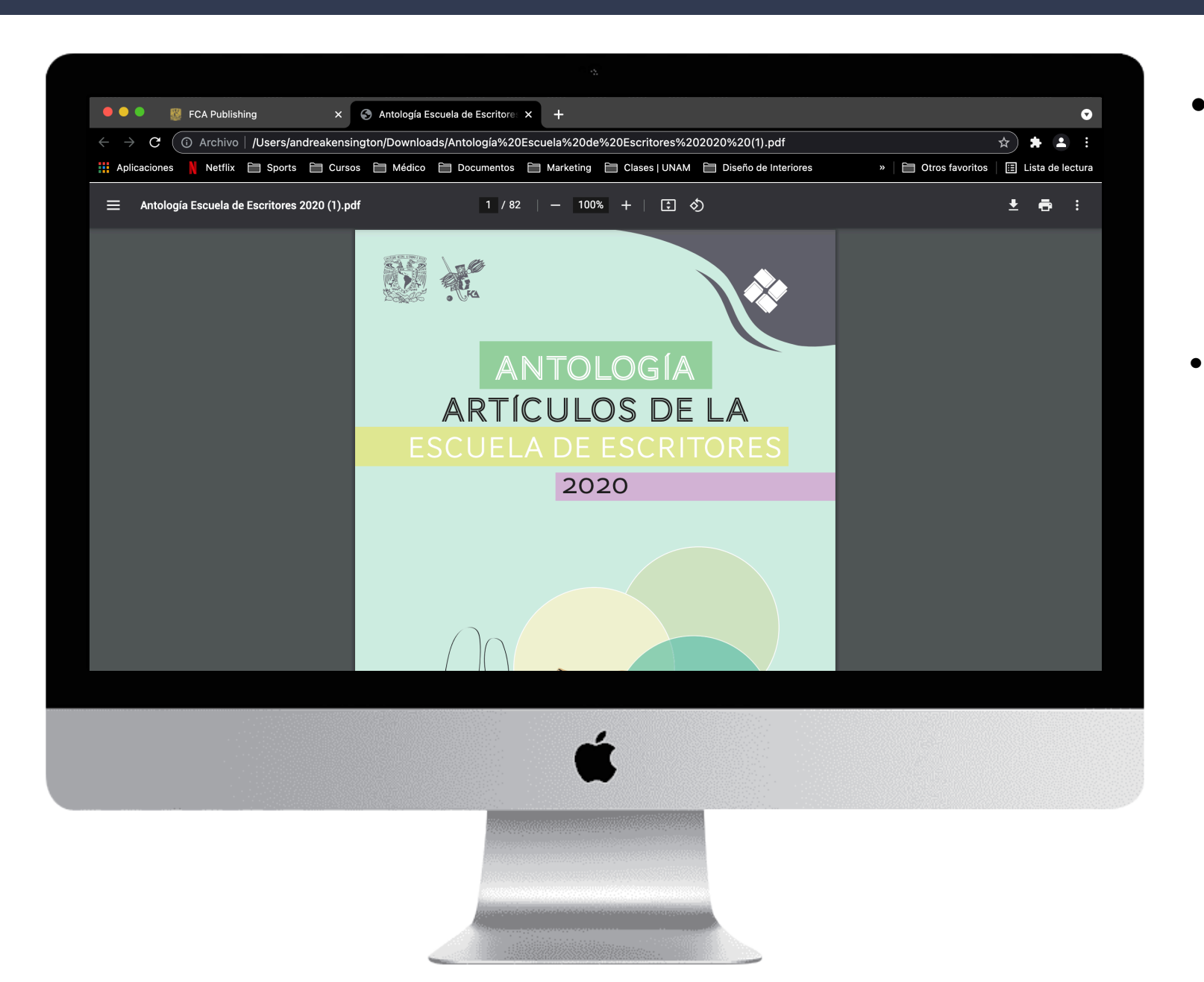

- Automáticamente se abrirá una pestaña en tu computadora con el libro en formato pdf.
  - **Nota:** Se recomienda guardar el archivo en su computadora para futuras consultas.

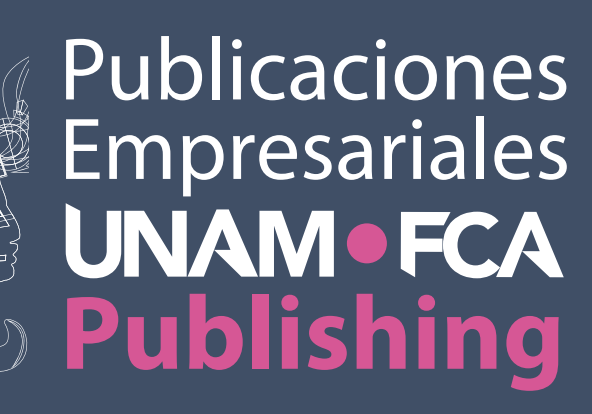

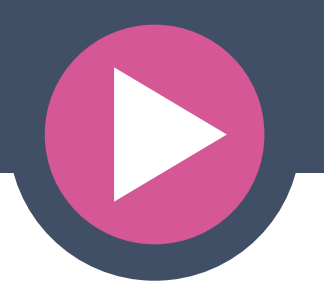

Diseño: SDyFE M.M.I. Beatriz Andrea Pascual Márquez | Paola Consuelo Cárdenas Zúñiga